# データ Book web 別冊編操作マニュアル <sup>第1版</sup>

公益財団法人 自動車リサイクル促進センター

作成日:2021年8月

# タブローについて

タブロー(Tableau)はデータを可視化(視覚化・ビジュアライゼーション)し、直観的 に操作・分析することを可能とするツールです。 本資料では、その基本的な参照手順をご紹介します。 出典元:https://help.tableau.com/

## 目次

| データの並べ替え2               |
|-------------------------|
| 特定データ ポイントの詳細の表示2       |
| 参照元データの表示               |
| ツールバーの操作                |
| 元に戻す4                   |
| やり直す4                   |
| リセット                    |
| 共有                      |
| ダウンロード4                 |
| 全画面表示                   |
| ビュー ツールバーの操作5           |
| ズームインとズームアウト5           |
| ビューのリセット5               |
| 特定のエリアにズーム              |
| ビューのパン操作                |
| 個々のマークまたは複数のマークの選択      |
| 複数のマークを同時に選択する:矩形の選択7   |
| 複数のマークを同時に選択する:ラジアルの選択8 |
| 複数のマークを同時に選択する:投げ縄の選択8  |

# データの並べ替え

データの表を並べ替える場合、列ヘッダーにカーソルを合わせ、並べ替えアイコンをクリッ クすることで表示が切り替わります。

| 市町村一覧  |                   |    |            |
|--------|-------------------|----|------------|
| 市町村名 📑 | 台数                |    | 出えん額       |
| 宮古島市   | <br>データ ソース順      |    | 9,976,800  |
| 奄美4市町村 | アルファベット順          |    | 15,488,219 |
| 石垣市    | 77777779119Q      |    | 9,378,500  |
| 徳之島3町  | <b>T</b> ( )    * |    | 3,230,500  |
| 佐渡市    | フィールト             | *  | 0.000.000  |
| 五島市    | ネスト               | ۶. | 合計(出えん額)   |
| 南種子町   | 1,120             |    | 合計(台数)     |
| 対馬市    | 1,055             |    | 11,207,900 |
| 屋久島町   | 789               |    | 7,359,058  |
| 大島町    | 664               |    | 3,100,813  |

# 特定データ ポイントの詳細の表示

各データポイントをマウスで移動すると、詳細が表示されます。

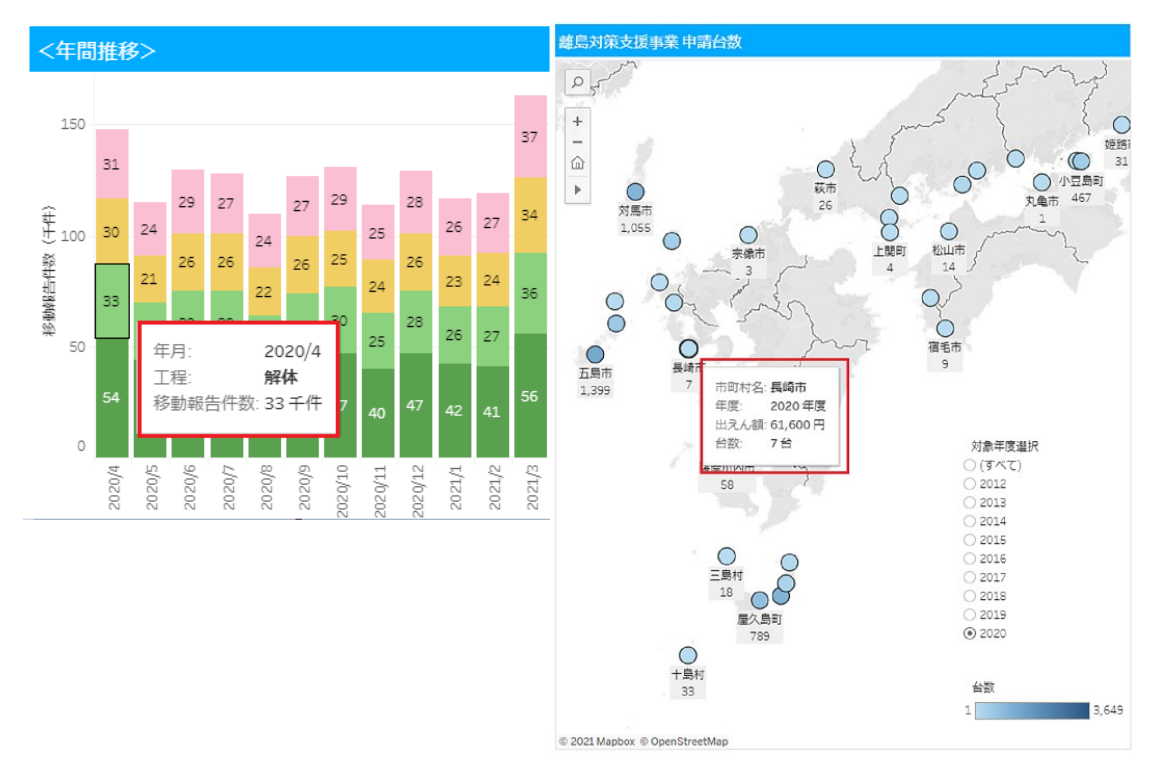

## 参照元データの表示

ビジュアルの背後にある数字についてさらに理解するために、要約されたソースデータを 閲覧したい場合、ビュー内の [データの表示] アイコンをクリックして表示できます。

| 市町村一覧  |                                          |
|--------|------------------------------------------|
| 市町村名 🗜 | 台数 出えん額                                  |
| 宮古島市   | √保持の除外社員Ⅲ                                |
| 奄美4市町村 |                                          |
| 石垣市    | 85 個の項目を選択済み ・メジャー バリュー の合計: 122,890,914 |
| 徳之島3町  |                                          |
| 佐渡市    | 出えん額                                     |
| 五島市    | 1,000 0,700,000                          |
| 南種子町   | 1,120 5,516,896                          |
| 対馬市    | 1,055 11,207,900                         |

 $\downarrow \downarrow$ 

☆ データの表示 - 職場 - Microsoft Edge

♪ https://public.tableau.com/vizql/w/Book

データの表示

サマリー 全データ

最初の 85 行を表示しています。

<u>すべての行をテキスト ファイル形式でダウンロードする</u>

□ すべての列を表示 市町村名 年度 出えん額 台数 奄美4市町村 2020 15,488,219 2,995 2020 11,207,900 1,055 対馬市 宮古島市 2020 9,976,800 3,649 2020 9,378,500 2,383 石垣市 屋久島町 2020 7,359,058 789 隠岐の島町 2020 6,248,700 456

## ツールバーの操作

画面下部に表示されるツールバーの操作について説明します。

| 恭 + a b   e a u | $\leftarrow$ | $\rightarrow$ | $\leftarrow$ | αO | Ţ |  |
|-----------------|--------------|---------------|--------------|----|---|--|
|-----------------|--------------|---------------|--------------|----|---|--|

- ← **元に戻す**: ワークブックで最後に行われた操作を元に戻します。
- → やり直す: [元に戻す] ボタンで、元に戻した最終のアクションを繰り返します。
- ← リセット:表示を初期状態に戻します。
- **ペ 共有**:ページのリンクを他のユーザーと共有することができます。

**ダウンロード**: ファイル形式を指定してデータをダウンロードすることができます。

(二) 全画面表示:全画面表示に切り替えます。

### ビュー ツールバーの操作

ビューの左上隅にあるビューツールバーを使用すると、ビューの拡大/縮小やパン、データ マークの選択を行うことができます。

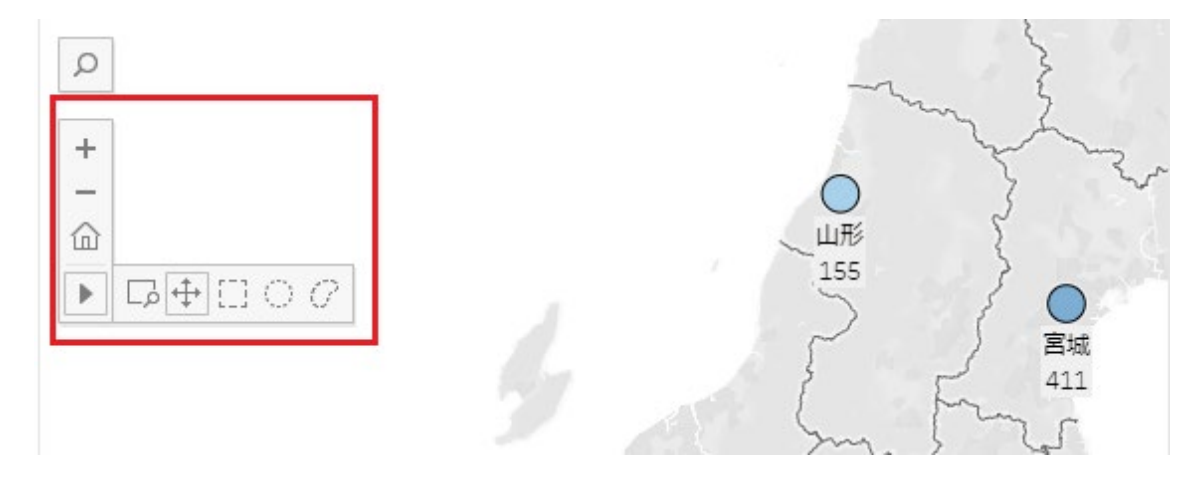

#### ズームインとズームアウト

+ ズームインする: [ズームイン] ボタンをクリックします。

- ズームアウトする: [ズームアウト] ボタンをクリックします。

ビューツールバーが非表示になっている場合、ズームインするにはビューをダブルクリックし、ズームアウトするには Shift キーを押しながらビューをダブルクリックします。

#### ビューのリセット

ビューをリセットする: [ズームホーム] ボタンをクリックします。

#### 特定のエリアにズーム

レンジャンジョン ビューの特定のエリアにズームインする:[ズームエリア] ツールボタンをクリック します。

ビューツールバーが非表示になっている場合、Ctrl+Shift キー (Windows) や Command + Shift キー (Mac) を押したまま [ズームエリア] ツールを使用します。

#### ビューのパン操作

パン操作(視点を固定したまま、フレーミングを水平方向や垂直方向に移動させる)を行う には、次のいずれかを実行します。

↔ 1. [パン] ツールを選択してからビュー内でドラッグする。

2. Shift キーを押しながら、ビュー内をドラッグする。

#### 個々のマークまたは複数のマークの選択

個々のマークを選択するには、そのマークをクリックします。複数のマークを選択するには、 Ctrl キー (Windows) や Command キー (macOS) を押したままにします。

複数のマークを同時に選択するには、次に説明するビューツールバーの[矩形]、[ラジアル]、 [投げ縄]ツールを使用して、ビューをドラッグします。

## 複数のマークを同時に選択する:矩形の選択

矩形ツールを使用すると、矩形内のマークが選択されます。

[〕[矩形] ツールボタンをクリックし、ビューにドラッグします。

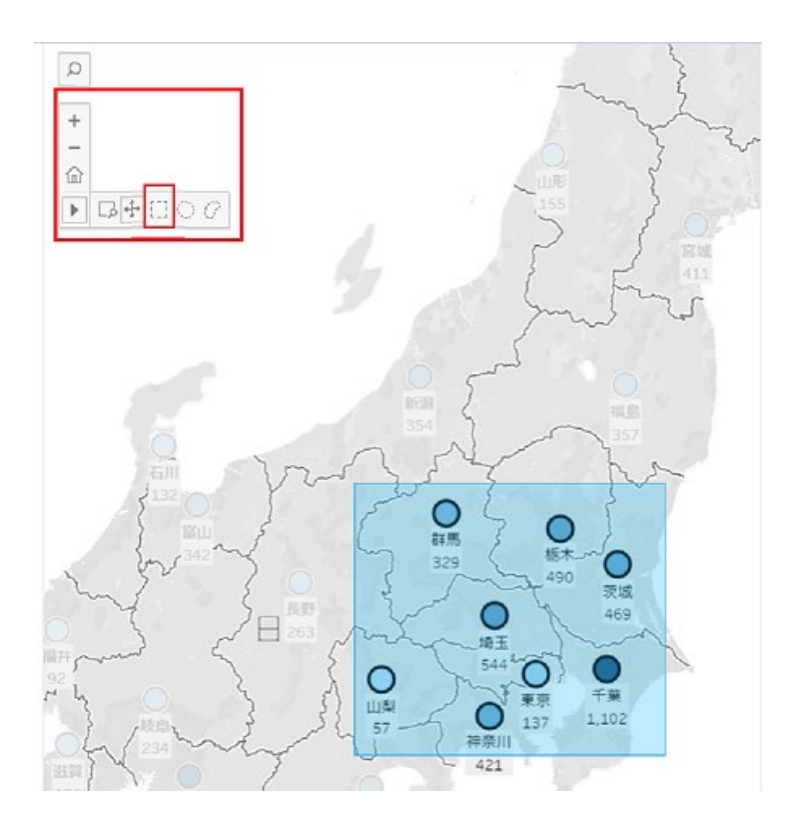

#### 複数のマークを同時に選択する:ラジアルの選択

ラジアルツールを使用すると、環状エリア内のマークが選択されます。

[ラジアル] ツールボタンをクリックし、ビューにドラッグします。

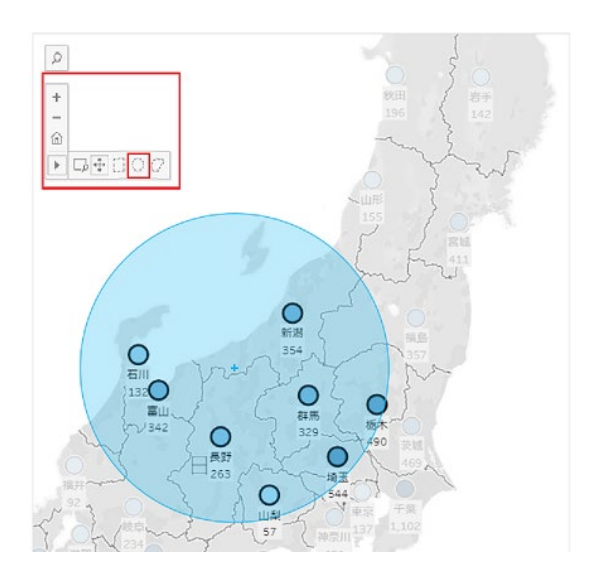

#### 複数のマークを同時に選択する:投げ縄の選択

投げ縄ツールを使用すると、フリーハンド形状をマークの周囲に描画することで、複数のマ ークを選択できます。このツールは、特定のマークのみを含め、その周りの他のマークを除 外するのに便利です。

 伊げ縄] ツールボタンをクリックし、選択するマークの周りにフリーハンド形状を
 描画します。

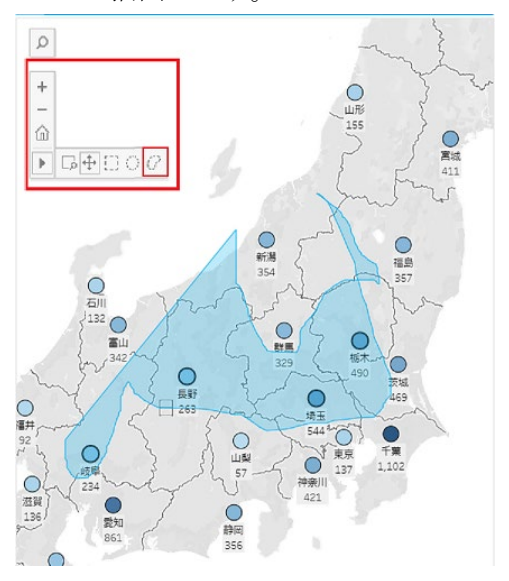